# **HESI A2 REGISTRATION TUTORIAL**

# Step 1: Visit the Elsevier Evolve website at <u>https://evolve.elsevier.com</u> and create a student account.

• Click on "I'm a Student."

Evolve

Already enrolled? Sign in

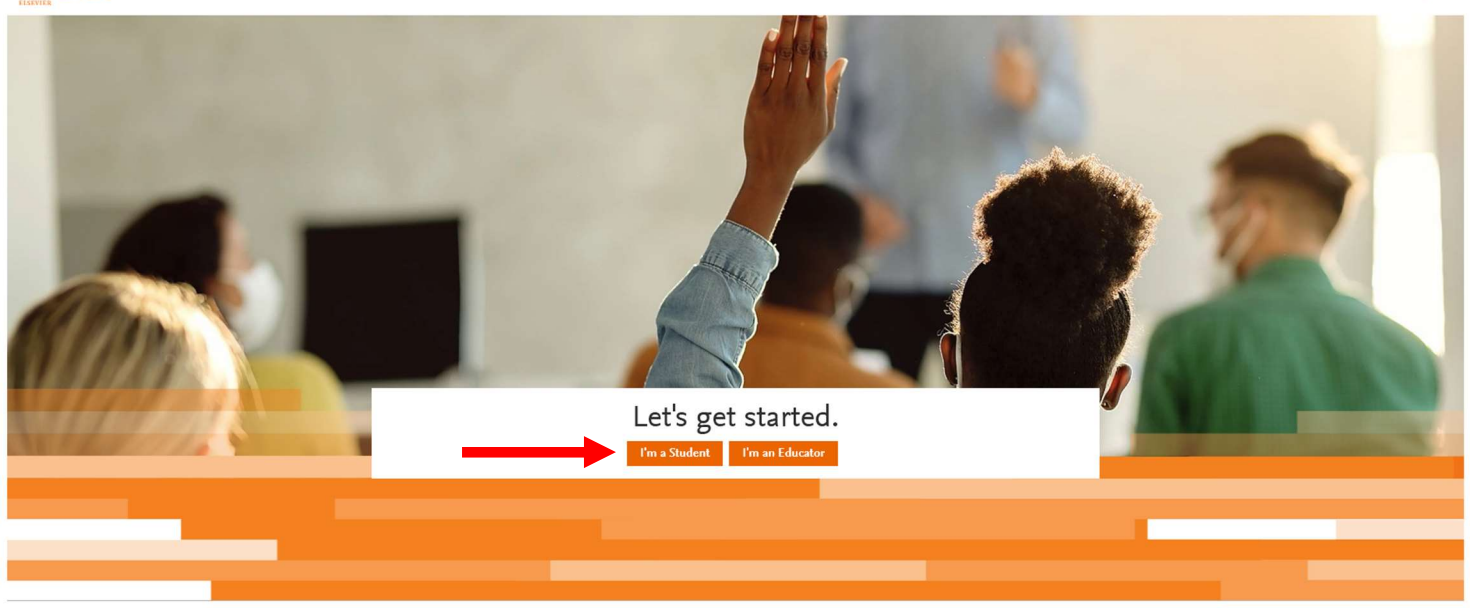

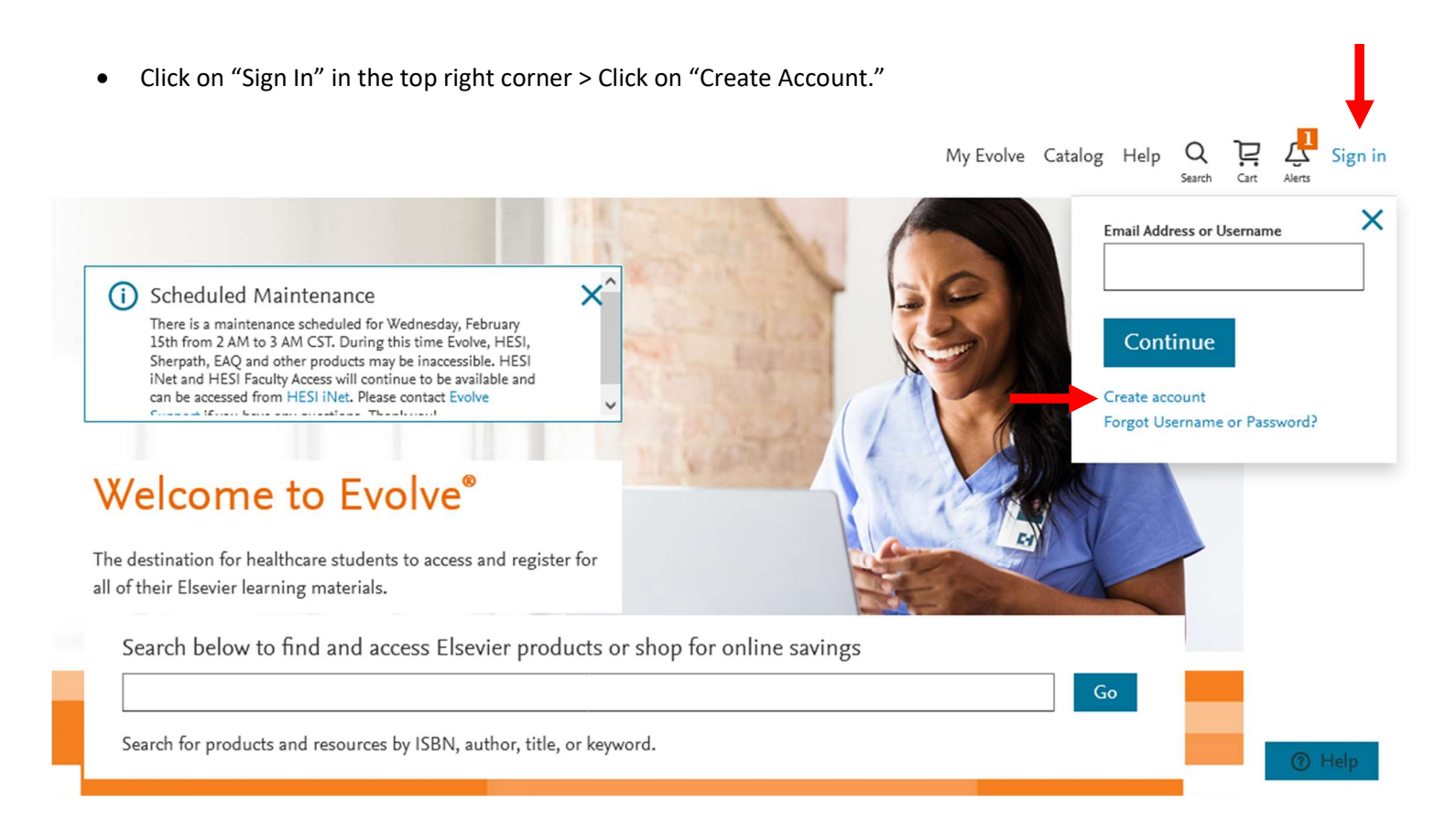

• Choose "Student" at the top > Enter your name, ECU student email address, phone number, create a password, and prove your not a robot > Click "Submit"

|               | Create an Accou                                                    | unt                                   |
|---------------|--------------------------------------------------------------------|---------------------------------------|
|               | New to Evolve? Create an account to jo<br>All fields are required. | in.                                   |
| $\rightarrow$ | • Student                                                          | Faculty                               |
|               | Email address                                                      |                                       |
|               | piratep23@students.ecu.edu                                         |                                       |
|               | First name                                                         |                                       |
|               | Pee Dee                                                            |                                       |
|               |                                                                    |                                       |
|               | Last name                                                          | ]                                     |
|               | Pirate                                                             |                                       |
|               | Password                                                           | Confirm password                      |
|               | •••••                                                              | •••••                                 |
|               | Phone                                                              |                                       |
|               | <b>==</b> +1 - 252-744-6477                                        |                                       |
|               |                                                                    |                                       |
|               | Stay connected! Be the first to know a                             | bout new publications, products, and  |
|               | exclusive offers.                                                  |                                       |
|               | Yes, I wish to receive special offe                                | ers and promotions from Elsevier Inc. |
|               | about relevant products or servi                                   | ces.                                  |
|               | Privacy Policy                                                     |                                       |
|               |                                                                    |                                       |
|               | V I'm not a robot                                                  |                                       |
|               |                                                                    |                                       |
| $\rightarrow$ | Submit Cancel                                                      |                                       |

• You will receive a confirmation message that includes your Evolve Username. This will also be emailed to you. Please keep this information for reference. Click "Continue."

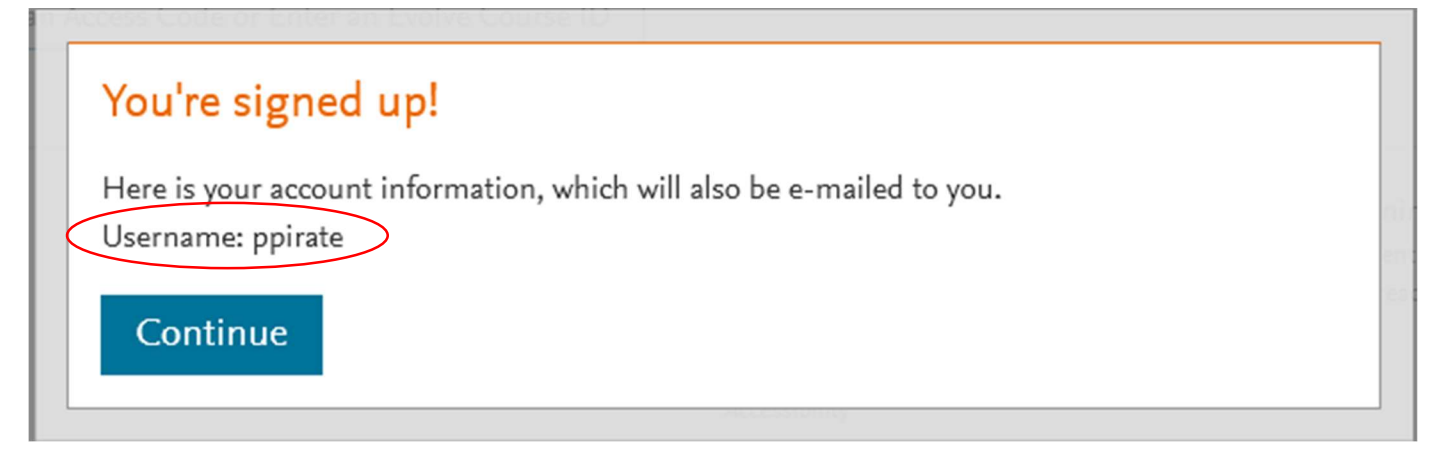

# Step 2: Register for "HESI Student Access."

• Click on "Catalog" in the top right corner.

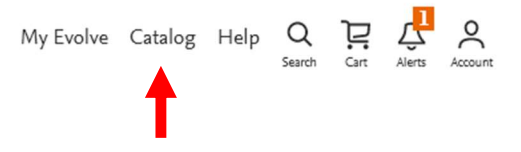

# My Evolve

Welcome to My Evolve. Here you can add, access, and organize your Evolve content.

You do not currently have any content.

- C Refresh your My Content list
- (i) Learn more about Evolve.

Redeem an Access Code or Enter an Evolve Course ID

• Click on "Register for Distance Testing" on the bottom right of the next page.

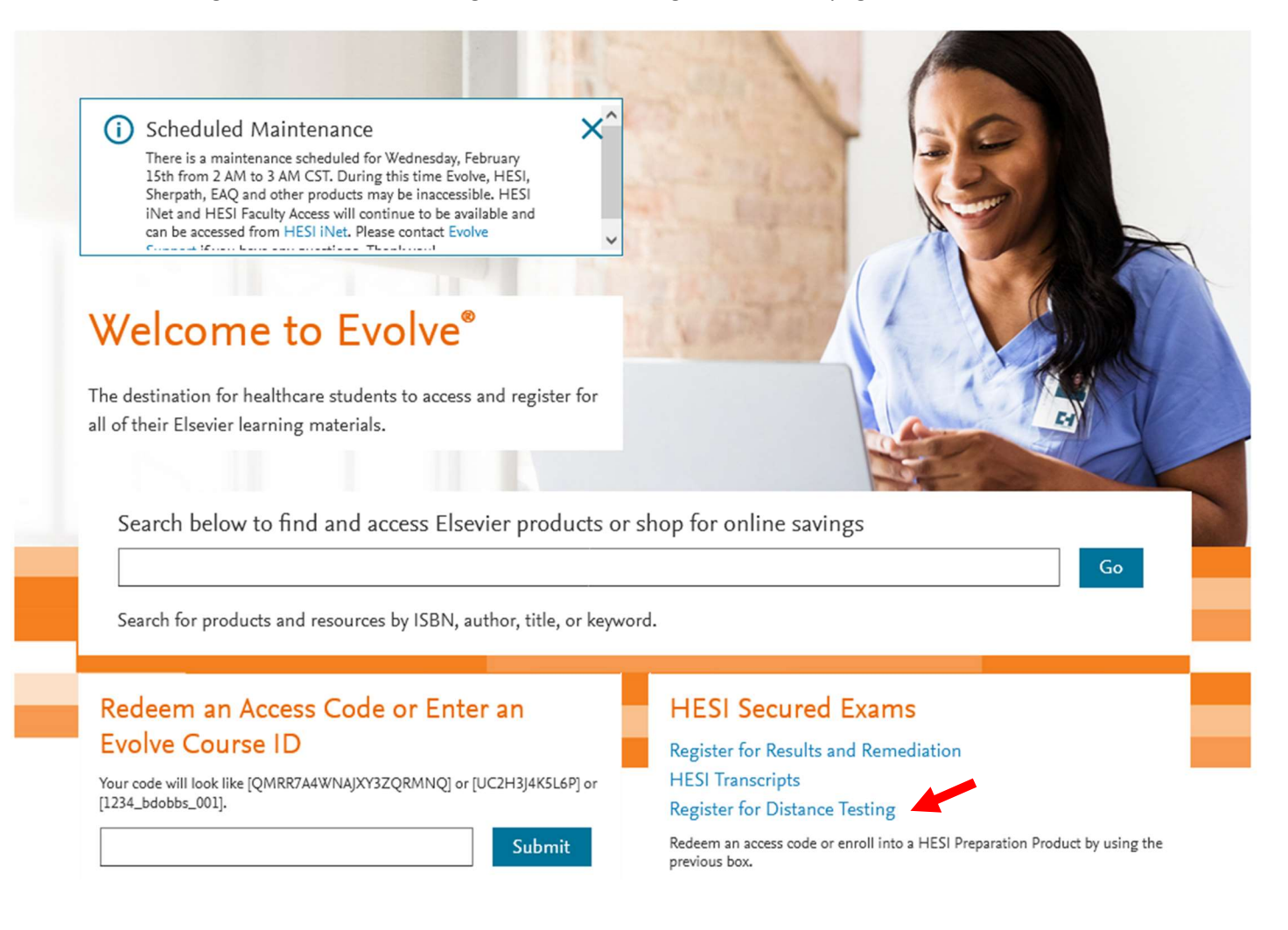

• Click on "Register" to add "HESI Student Access" to your cart. (You do not pay for the HESI at this time which is why it says \$0.00).

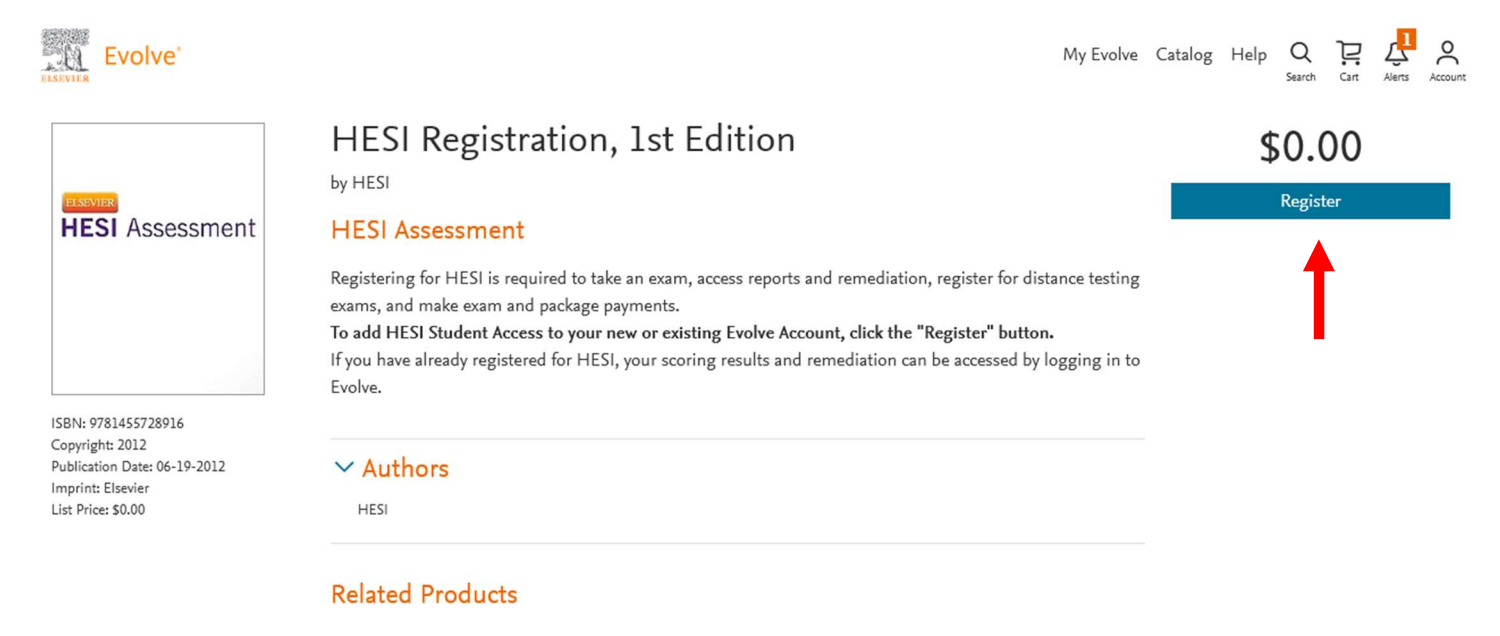

• Click on "Proceed to Checkout / Redeem."

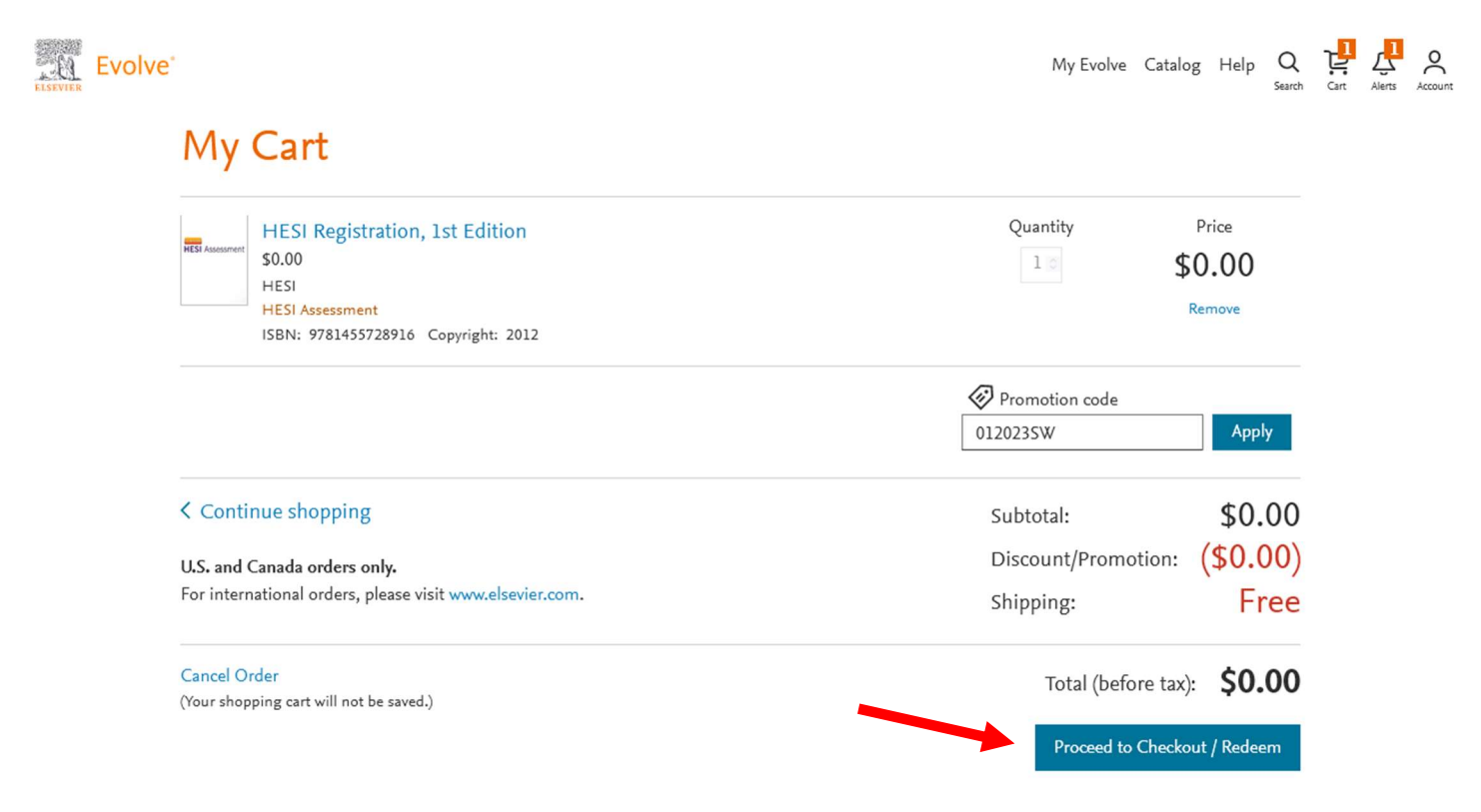

- You may be prompted to "Update your Account."
- If so, provide your information under the "Tell us about you" section and click "Continue"

# Update your Account

### Tell us about you

| Email address              | Confirm email address              |
|----------------------------|------------------------------------|
| piratep23@students.ecu.edu | piratep23@students.ecu.edu         |
| First name                 | Last name                          |
| Pee Dee                    | Pirate                             |
| Phone                      | Alternate email address (optional) |
| ==+1 - 252-744-6477        |                                    |

#### Tell us about your institution

| Institution country                   |        | Institution state  |        |
|---------------------------------------|--------|--------------------|--------|
| United States of America              | $\sim$ | North Carolina     | $\sim$ |
| Institution name                      |        |                    |        |
| East Carolina University (Greenville) |        |                    |        |
| Program type                          |        | Year of graduation |        |
| Nursing-BSN                           | $\sim$ | 2025               | $\sim$ |
| Student ID (optional)                 |        |                    |        |
|                                       |        |                    |        |
|                                       |        |                    |        |

Stay connected! Be the first to know about new publications, products, and exclusive offers.

YES, I wish to receive relevant special offers and promotions from Elsevier Inc. and its affiliates.

Privacy Policy

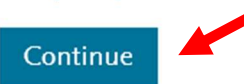

• You will be redirected back to your cart. Click "Submit."

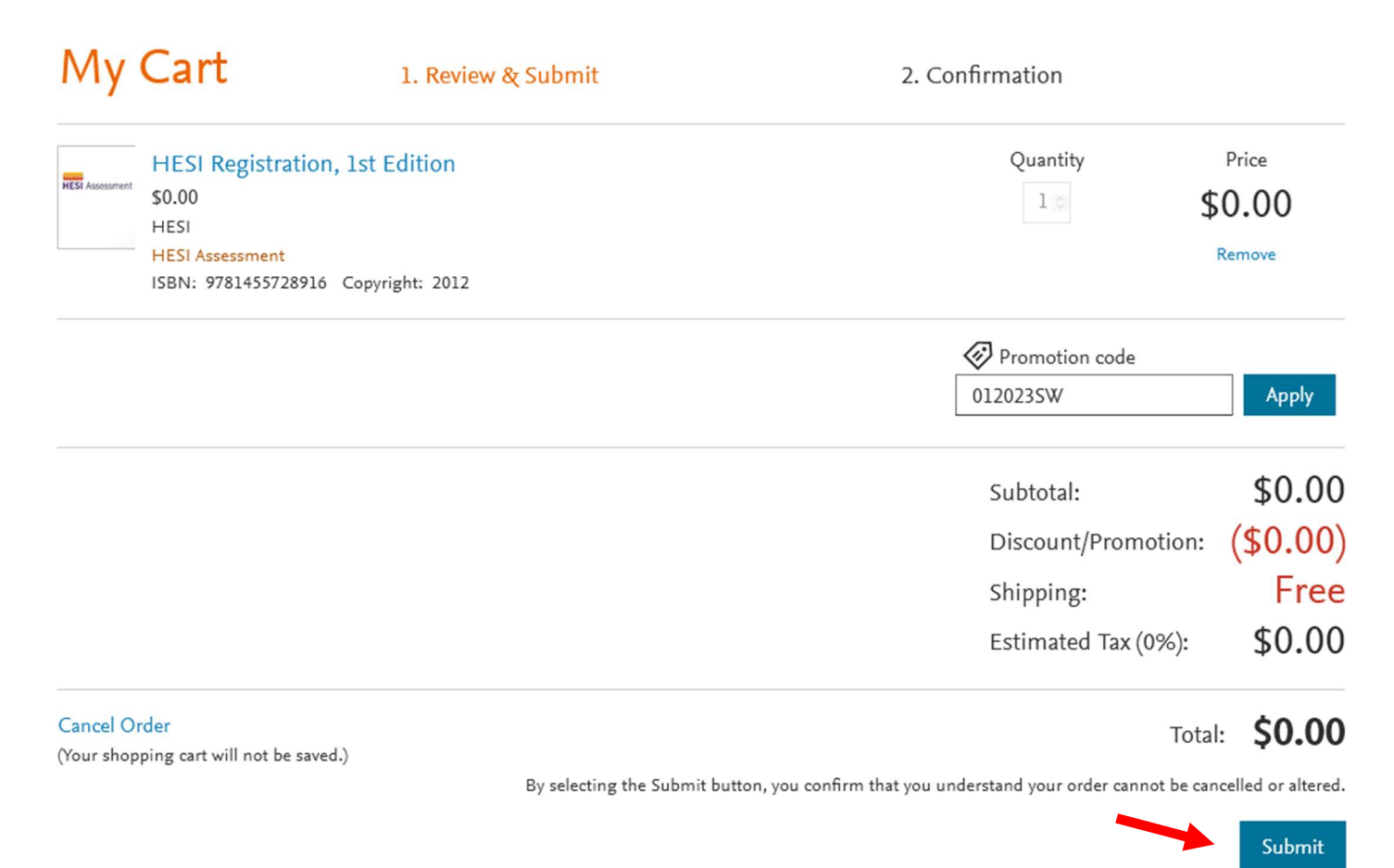

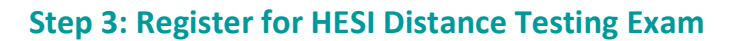

- You are now registered for a student HESI account and will be provided with a confirmation page.
- Click on "My Evolve" at the top right of the page.

| Му              | Cart                                                                             | 1. Review & Submit                                                                                 | 2.0                                                                 | Confirmation                                | ≥ Catalog Help        | Search | <b>U:</b><br>Cart | Alerts | Account |
|-----------------|----------------------------------------------------------------------------------|----------------------------------------------------------------------------------------------------|---------------------------------------------------------------------|---------------------------------------------|-----------------------|--------|-------------------|--------|---------|
| Order Nu        | mber: 23565677                                                                   |                                                                                                    |                                                                     |                                             |                       |        |                   |        |         |
| HESI Assessment | HESI Registration, 2<br>\$0.00<br>HESI<br>HESI Assessment<br>ISBN: 9781455728916 | 1st Edition                                                                                        |                                                                     | Quantity<br>1                               | Price<br>\$0.00       |        |                   |        |         |
| Yo              | ou are now registered for a st<br>My <del>Evolve you will see a HE</del>         | udent HESI account. You can access your log in<br>SI Assessment section in your Content List. Clic | credentials by clicking My Acco<br>k the link for Student Access to | unt and selecting Account S<br>get started. | ettings. When you ret | :urn   |                   |        |         |

On your "My Content" screen click on the "Student Access" link.

| Add content from catalog | Mv Evolve                                                                         |
|--------------------------|-----------------------------------------------------------------------------------|
| View back-orders         | Welcome to My Evolve. Here you can add, access, and organize your Evolve content. |
| ^ ☐ My Content ☆ Starred | C Refresh your My Content list                                                    |
| 🗟 Archived               | Redeem an Access Code or Enter an Evolve Course ID                                |
| 🗭 New Folder             |                                                                                   |
|                          | R Instructor-Led                                                                  |
|                          | HESI Assessment<br>Student Access                                                 |

Review/Scroll through the Terms and Conditions provided on the next page. Click the "I Agree" button.

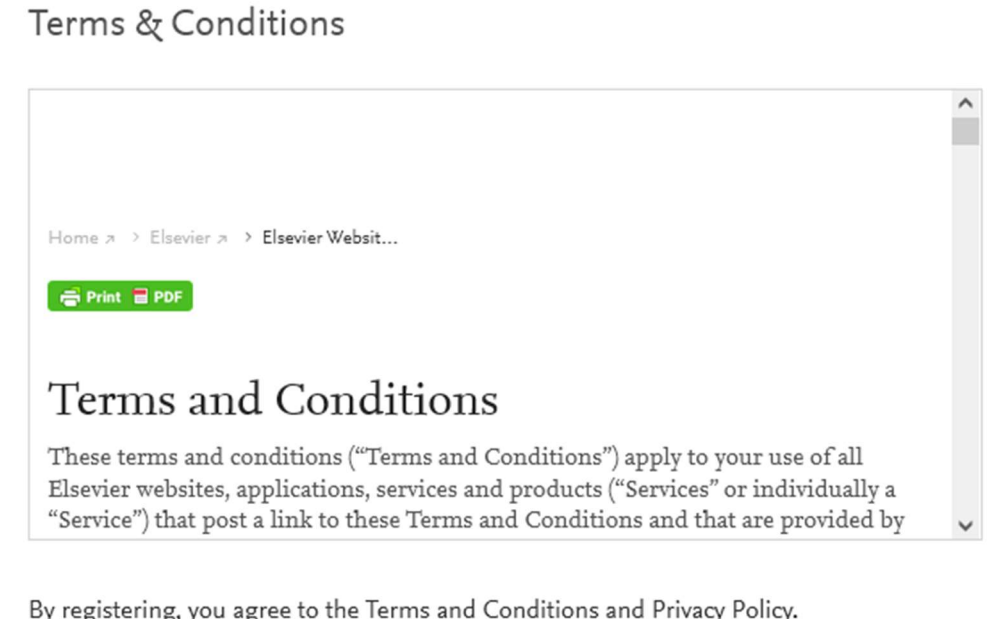

By registering, you agree to the Terms and Conditions and Privacy Policy.

I Agree

• On the next screen, if prompted, choose "Accept all cookies" or "Cookie Settings" and adjust to your preferences.

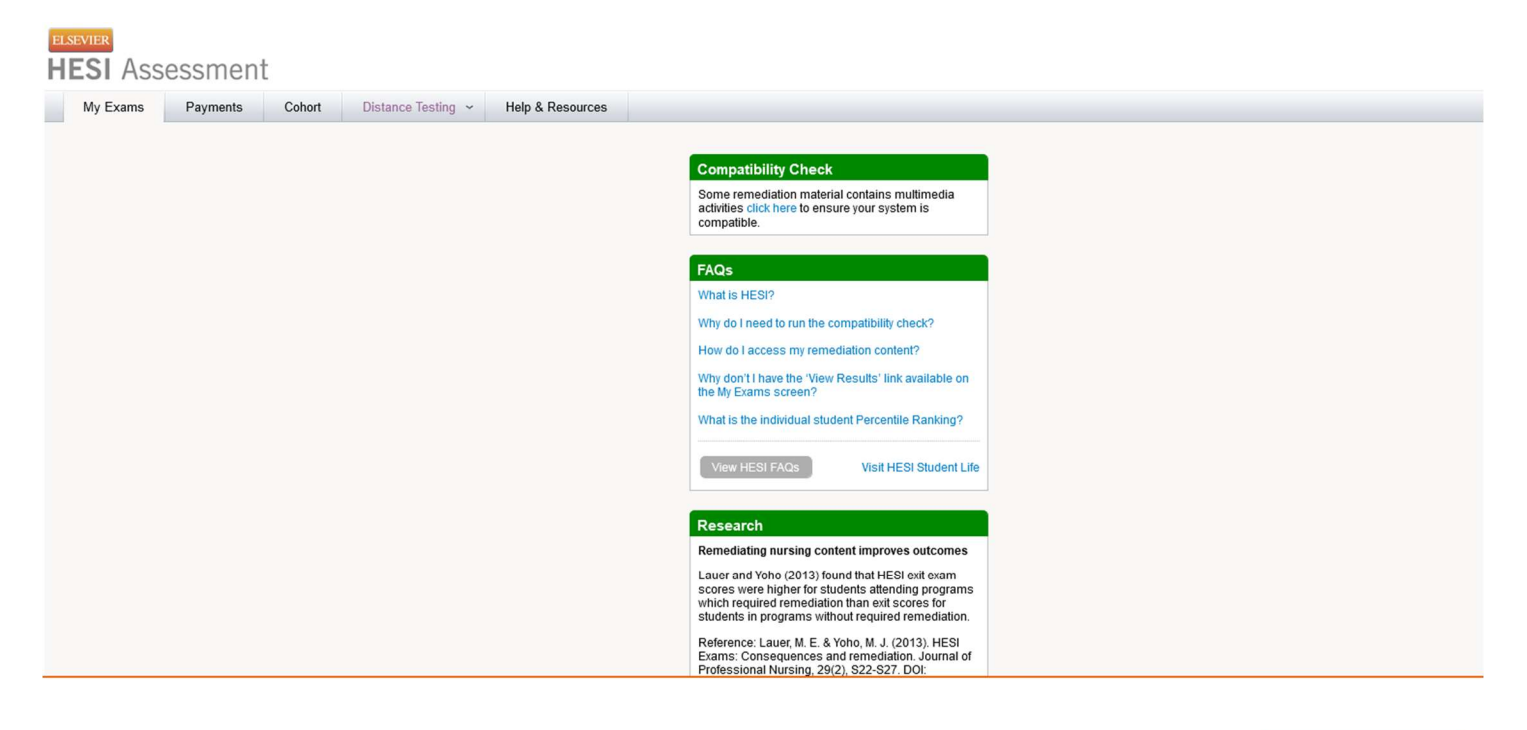

We use cookies that are necessary to make our site work. We may also use additional cookies to analyze, improve, and personalize our content and your digital experience. For more information, see our <u>Cookie Policy</u>

Accept all cookies <u>Cookie settings</u> • From the "My Exams" tab, click on the "Register for a Distance Testing Exam" link at the bottom of the screen.

| My Exams                                                                                                    | Payments                                                                                                    | Cohort                                                                                                    | Distance Testing                                                                                                    | Help & Resour                                                                                                    | oes                                   |                                                                                                    |                                                                                                    |
|----------------------------------------------------------------------------------------------------|----------------------------------------------------------------------------------------------------|----------------------------------------------------------------------------------------------------|----------------------------------------------------------------------------------------------------|----------------------------------------------------------------------------------------------------|---------------------------------------|----------------------------------------------------------------------------------------------------|----------------------------------------------------------------------------------------------------|
| 1                                                                                                    |                                                                                                    |                                                                                                    |                                                                                                    |                                                                                                    |                                       | Compatibility Check                                                                                                    | ntains multimedia activities                                                                                                    |
|                                                                                                    |                                                                                                    |                                                                                                    |                                                                                                    |                                                                                                    | -                                     | click here to ensure your syste                                                                                                    | em ls compatible                                                                                                    |
|                                                                                                    |                                                                                                    |                                                                                                    |                                                                                                    |                                                                                                    |                                       | FAQs                                                                                                    |                                                                                                    |
|                                                                                                    |                                                                                                    |                                                                                                    |                                                                                                    |                                                                                                    |                                       | What is HESI?                                                                                                    |                                                                                                    |
|                                                                                                    |                                                                                                    |                                                                                                    |                                                                                                    |                                                                                                    |                                       | Why do I need to run the comp                                                                                                    | atiolity check?                                                                                                    |
|                                                                                                    |                                                                                                    |                                                                                                    |                                                                                                    |                                                                                                    |                                       | How do I access my remediat                                                                                                    | ion content?                                                                                                    |
|                                                                                                    |                                                                                                    |                                                                                                    |                                                                                                    |                                                                                                    |                                       | Why don't I have the 'View Res<br>Exams screen?                                                                                                    | suits' link available on the My                                                                                                    |
|                                                                                                    |                                                                                                    |                                                                                                    |                                                                                                    |                                                                                                    |                                       | What is the individual student                                                                                                    | Percentile Ranking?                                                                                                    |
|                                                                                                    |                                                                                                    |                                                                                                    |                                                                                                    |                                                                                                    |                                       | View HESI FAQs                                                                                                    | Visit HESI Student Life                                                                                                    |
|                                                                                                    |                                                                                                    |                                                                                                    |                                                                                                    |                                                                                                    |                                       | Research                                                                                                    |                                                                                                    |
|                                                                                                    |                                                                                                    |                                                                                                    |                                                                                                    |                                                                                                    |                                       | Remediating nursing conte                                                                                                    | ent improves outcomes                                                                                                    |
|                                                                                                    |                                                                                                    |                                                                                                    |                                                                                                    |                                                                                                    |                                       | Lauer and Yoho (2013) found to<br>were higher for students atten<br>required remediation than exit<br>programs without required re                                                                                                    | that HESI exit exam scores<br>iding programs which<br>t scores for students in<br>mediation.                                                                                                    |
|                                                                                                    |                                                                                                    |                                                                                                    |                                                                                                    |                                                                                                    |                                       | Reference: Lauer, M. E. & Yol                                                                                                    | ho, M. J. (2013). HESI                                                                                                    |
|                                                                                                    |                                                                                                    |                                                                                                    |                                                                                                    |                                                                                                    |                                       | Exams: Consequences and re<br>Professional Nursing, 29(2),<br>10.1016/j.profnurs.2013.01.00                                                                                                    | emediation. Journal of<br>S22-S27. DOI:<br>1.                                                                                                    |
| faking Your Fi                                                                                                    | rst HESI Exam                                                                                                    | ?                                                                                                    |                                                                                                    |                                                                                                    |                                       | Exams: Consequences and re<br>Professional Nursing, 29(2),<br>10.1016/j.profnurs.2013.01.00<br>Compatibility Check                                                                                                    | emediation. Journal of<br>S22-S27. DOI:<br>1.                                                                                                    |
| Taking Your Fir                                                                                                    | rst HESI Exam<br>unknown affect your i<br>expect for your first i                                                                                                    | ?<br>test performance<br>HESI Exam.                                                                                                  | Į                                                                                                    | View HESI Exam                                                                                                    | futorial                              | Exams: Consequences and re<br>Professional Nursing, 29(2),<br>10.1016/j.profnurs.2013.01.00<br>Compatibility Check<br>Some remediation material oc<br>cilck here to ensure your syste                                                                                                    | emediation. Journal of<br>S22-S27. DOI:<br>1.<br>ontains multimedia activities<br>em is compatible.                                                                                                    |
| Taking Your Fi<br>Don't let your<br>Learn what to<br>xam History                                                                                                    | rst HESI Exam<br>runknown affect your<br>expect for your first i                                                                                                    | 1 <b>?</b><br>test performance<br>HESI Exain.                                                                                        | a.                                                                                                    | View HESI Exam                                                                                                    | (ulonal                               | Exams: Consequences and re<br>Professional Nursing, 29(2),<br>10.1016/j.profnurs.2013.01.00<br>Compatibility Check<br>Some remediation material or<br>olick here to ensure your syste<br>HESI Preparation                                                                                                    | emediation. Journal of<br>\$22-\$27. DOI:<br>1.<br>oritains multimedia activities<br>em is compatible.                                                                                                    |
| Taking Your Fi<br>Don't let your<br>Learn what to<br>Exam History<br>You have no exami<br>Exam results typically                                                                                                    | rst HESI Exam<br>runknown affect your i<br>expect for your firet i<br>results at this time.<br>y appear 24-48 hrs af                                                                                                    | ?<br>test performance<br>HESI Exam.<br>ter taking your Hi                                                                            | !<br>ESI exam. You will receive ar                                                                                                    | View HESI Exam<br>Don't see<br>email notification once yo                                                                 | (ulona)<br>your Exam?<br>your results | Exams: Consequences and re<br>Professional Nursing, 29(2),<br>10.1016/j.profnurs:2013.01.00<br>Compatibility Check<br>Some remediation material or<br>cilck here to ensure your syste<br>HESI Preparation<br>WHAT RES<br>ARE BES                                                                                                    | emediation. Journal of<br>S22-S27. DOI:<br>1.<br>ontains multimedia activities<br>em is compatible.                                                                                                    |
| Taking Your Fi<br>Don't let your<br>Learn what to<br>Exam History<br>You have no exam<br>Exam results typically<br>are posted online.                                                                                                    | rst HESI Exam<br>runknown affect your i<br>expect for your first i<br>results at this time<br>y appear 24-48 hrs af                                                                                                    | ?<br>test performance<br>HESI Exam.                                                                                                  | t<br>ESI exam. You will receive ar                                                                                                    | View HESI Exam<br>Don't see<br>email notification once yo                                                                 | rutorial<br>your Exam?<br>wr results  | Exams: Consequences and re<br>Professional Nursing, 29(2),<br>10.1016/j.profnurs:2013.01.00<br>Compatibility Check<br>Some remediation material or<br>cilck here to ensure your syste<br>HESI Preparation<br>WHAT RES<br>ARE BES'<br>NCLEX-prep products cal<br>exams:                                                                                                    | mediation. Journal of<br>S22-S27. DOI:<br>1.<br>oritains multimedia activities<br>em is compatible.<br>SOURCES<br>T AU?<br>n also help you on HE SI                                                                                                    |
| Taking Your Fi<br>Don't let your<br>Learn what to<br>Exam History<br>You have no exam<br>Exam results typically<br>are posted online.<br>About HE SI Ex<br>Up to 99.2% prestor                                                                                                    | rst HESI Exam<br>runknown affect your<br>expect for your first i<br>results at this time.<br>y appear 24-48 hrs af<br>ams<br>the accuracy - HESI                                                                                                | ?<br>test performance<br>HESI Exam.<br>ter taking your Hi                                                                            | t<br>ESI exam. You will receive ar                                                                                                    | View HESI Exam<br>Don't see<br>email notification once yo                                                                 | (utorial<br>your Exam?<br>nur results | Exams: Consequences and re<br>Professional Nursing, 29(2),<br>10.1016/j.profnurs:2013.01.00<br>Compatibility Check<br>Some remediation material or<br>cilick here to ensure your syste<br>HESI Preparation<br>WHAT RES<br>ARE BES<br>NCLEX-prep products cal<br>exams:<br>Answer a few questions to fir                                                                                                    | Interest and the right resources for                                                                                                    |
| Taking Your Fi<br>Don't let your<br>Learn what to<br>Exam History<br>You have no exam<br>Exam results typically<br>are posted online.<br>About HESI Ex<br>Up to 99.2% predic<br>Questions are writh                                                                                  | rest HESI Exam<br>runknown affect your i<br>expect for your first i<br>results at this time.<br>y appear 24-48 hrs at<br>ams<br>the accuracy - HESI<br>ten like those you'll se                                                                 | ?<br>test performance<br>HESI Exam.<br>fer taking your Hi<br>success ensure<br>se on the NCLEX                                       | t<br>ESI exam. You will receive ar<br>a NCLEX® success.<br>5.                                                                                     | View HESI Exam<br>Don't see<br>email notification once yo                                                                 | Culorial<br>Your Exam?<br>Nur results | Exams: Consequences and re<br>Professional Nursing, 29(2),<br>10.1016/j.profnurs:2013.01.00<br>Compatibility Check<br>Some remediation material or<br>cilick here to ensure your syste<br>HESI Preparation<br>WHAT RES<br>ARE BES<br>NCLEX-prep products cal<br>exams.<br>Answer a few questions to fir<br>your HESI needs.                                                                                                    | emediation. Journal of<br>S22-S27. DOI:<br>1.<br>contains multimedia activities<br>em is compatible.<br>SOURCES<br>T AU?<br>In also help you on HE SI<br>In also help you on HE SI<br>In the right resources for                                                                                                    |
| Taking Your Fi<br>Don't let your<br>Learn what to<br>Exam History<br>You have no exam<br>Exam results typically<br>are posted online.<br>About HESI Ex<br>Up to 99.2% predic<br>Questions are writt<br>Personalized feedb                                                            | rst HESI Exam<br>runknown affect your i<br>expect for your first i<br>results at this time.<br>y appear 24-48 hrs af<br>ams<br>the accuracy - HESI<br>ten like those you'll se<br>pack and review mater                                         | 2<br>test performance<br>HESI Exam.<br>Ter taking your Hi<br>success ensure<br>te on the NCLEXI<br>rials to help you in              | t<br>ESI exam. You will receive ar<br>a NCLEX® success.<br>B.<br>mprove your weak areas.                                                          | View HESI Exam<br>Don't see<br>email notification once yo                                                                 | (ulonal<br>your Exam?<br>nur results  | Exams: Consequences and re<br>Professional Nursing, 29(2),<br>10.1016/j.profnurs.2013.01.00<br>Compatibility Check<br>Some remediation material or<br>olick here to ensure your syste<br>HESI Preparation<br>WHAT RES<br>ARE BES<br>NCLEX-prep products cal<br>exams.<br>Answer a few questions to fir<br>your HESI needs.<br>Connect with other stude<br>VISIT our Pacebook Discuss                                                                                                    | emediation. Journal of<br>S22-S27. DOI:<br>1.<br>emission<br>activities<br>emis compatible.<br>SOURCES<br>F AU:<br>a also help you on HE SI<br>n also help you on HE SI<br>n also help you on HE SI<br>ad the right resources for<br>ents<br>sion Forum                                                                                                    |
| Taking Your Fi<br>Don't let your<br>Learn what to<br>Exam History<br>You have no exam<br>Exam results typically<br>are posted online.<br>About HESI Ex<br>Up to 99.2% predic<br>Questions are writt<br>Personalized feedb<br>What is HESI?                                           | rst HESI Exam<br>runknown affect your i<br>expect for your first i<br>results at this time.<br>y appear 24-48 hrs af<br>ams<br>the accuracy - HESI<br>ten like those you'll se<br>sack and review mater                                         | ?<br>test performance<br>HESI Exam.<br>fer taking your H<br>success ensure<br>re on the NCLEX<br>rials to help you in                | t<br>EŞi exam. You will receive ar<br>s NCLEX® success.<br>8.<br>nprove your weak areas.                                                          | View HESI Exam<br>Don't see                                                                                               | Cutorial<br>Your Exam?                | Exams: Consequences and re<br>Professional Nursing, 29(2),<br>10.1016/j.profnurs.2013.01.00<br>Compatibility Check<br>Some remediation material or<br>cilick here to ensure your systi<br>HESI Preparation<br>WHAT RES<br>ARE BES<br>NCLEX-prep products cal<br>exams.<br>Answer a few questions to fir<br>your HESI needs.<br>Connect with other stude<br>VISIT our Pacebook Discussi                                                                                                    | Interest of the right resources for the right resources for the right resource |
| Taking Your Fi<br>Don't let your<br>Learn what to<br>Exam History<br>You have no exam<br>Exam results typically<br>are posted online.<br>About HE SI Ex<br>Up to 99.2% predic<br>Questions are writh<br>Personalized feedb<br>What is HESI?                                          | rst HESI Exam<br>runknown affect your i<br>expect for your first i<br>results at this time.<br>y appear 24-48 nrs at<br>ams<br>the accuracy - HESI<br>ten like those you'll se<br>back and review mater                                         | 2<br>test performance<br>HESI Exam.<br>fer taking your H<br>success ensure<br>te on the NCLEX<br>rials to help you in                | t<br>ESI exam. You will receive ar<br>a NCLEX@ success.<br>8.<br>mprove your weak areas.                                                          | View HESI Exam<br>Don't see                                                                                               | ruforial<br>your Exam?                | Exams: Consequences and re<br>Professional Nursing, 29(2),<br>10.1016/j.profnurs:2013.01.00<br>Compatibility Check<br>Some remediation material or<br>cilck here to ensure your syste<br>HESI Preparation<br>MHAT RES<br>ARE BES<br>NCLEX-prep products cal<br>exams.<br>Answer a few questions to fir<br>your HESI needs.<br>Connect with other stude<br>VISIT our Pacebook Discusi<br>Research<br>Remediation sustaine contents                                                                                                    | In also help you on HE SI<br>and the right resources for<br>ents<br>sion Forum                                                                                                    |
| Taking Your Fi<br>Don't let your<br>Learn what to<br>Exam History<br>You have no exam<br>Exam results typically<br>are posted online.<br>About HESI Ex<br>Up to 99.2% predic<br>Questions are writt<br>Personalized feedb<br>What is HESI?<br>Cohort Registr<br>Please enter the Coh | rst HESI Exam<br>runknown affect your i<br>expect for your first i<br>results at this time.<br>y appear 24-48 hrs af<br>ams<br>attive accuracy - HESI<br>ten like those you'll se<br>back and review mater<br>attion                            | 2<br>test performance<br>HESI Exam.<br>fer taking your H<br>success ensure<br>te on the NCLEX<br>rials to help you in                | t<br>ESI exam. You will receive ar<br>a NCLEX® success.<br>5.<br>mprove your weak areas.<br>Distance Test<br>Banjatar for a Dieter                | View HESI Exam<br>Don't see<br>email notification once yo                                                                 | rutorial<br>your Exam?<br>uur results | Exams: Consequences and re<br>Professional Nursing, 29(2),<br>10.1016/j.profnurs:2013.01.00<br>Compatibility Check<br>Some remediation material oc<br>cilck here to ensure your syste<br>HESI Preparation<br>MHAT RES<br>ARE BES<br>NCLEX-prep products can<br>exams.<br>Answer a few questions to fin<br>your HESI needs.<br>Connect with other stude<br>VISIT our Facebook Discuss<br>Research<br>Remediating nursing cont<br>Lauer and Yoho (2013) found                                                                                                    | emediation. Journal of<br>S22-S27. DOI:<br>1.<br>Score and the sources for<br>a liso help you on HE SI<br>and the right resources for<br>ents<br>sion Forum<br>tent Improves outcomes<br>that HESI exit exam scores<br>that HESI exit exam scores<br>that HESI exit exam scores                                                                                                    |
| Taking Your Fi<br>Don't let your<br>Learn what to<br>Exam History<br>You have no exam<br>Exam results typically<br>are posted online.<br>About HESI Ex<br>Up to 99.2% predic<br>Questions are writt<br>Personalized feedb<br>What is HESI?<br>Please enter the Coh                   | rst HESI Exam<br>runknown affect your i<br>expect for your first i<br>results at this time.<br>y appear 24-48 hrs af<br>ams<br>attive accuracy - HESI<br>ten like those you'll se<br>back and review mater<br>attion<br>rott ID provided by you | 2<br>test performance<br>HESI Exam.<br>ter taking your H<br>success ensure<br>te on the NCLEX<br>rials to help you in<br>ur faculty. | ESI exam. You will receive an<br>a NCLEX® success.<br>5.<br>mprove your weak areas.<br>Distance.Test<br>Register for a Distant<br>Registered Exam | View HESI Exam<br>Don't see<br>email notification once yo<br>remail notification once yo<br>remail notification once your | rutorial<br>your Exam?<br>uur results | Exams: Consequences and re<br>Professional Nursing, 29(2),<br>10.1016/j.profnurs:2013.01.00<br>Compatibility Check<br>Some remediation material oc<br>cilck here to ensure your syste<br>HESI Preparation<br>MHAT RES<br>ARE BES<br>NCLEX-prep products cal<br>exams.<br>Answer a few questions to fir<br>your HESI needs.<br>Connect with other stude<br>VISIT our Facebook Discuss<br>Research<br>Remediating nursing confi<br>Lauer and Yoho (2013) found<br>were higher for students atter<br>required remediation than exi<br>programs without required re | emediation. Journal of<br>S22-S27. DOI:<br>1.<br>Subscription<br>and the multimedia activities<br>em is compatible.<br>SOURCES<br>F AU:<br>Sources<br>and the right resources for<br>and the right resources for<br>ents<br>sion Forum<br>tent Improves outcomes<br>that HESI exit exam scores<br>that HESI exit exam scores<br>that HESI exit exam scores<br>that HESI exit exam scores<br>that HESI exit exam scores<br>that HESI exit exam scores<br>that HESI exit exam scores<br>that HESI exit exam scores<br>that HESI exit exam scores<br>that HESI exit exam scores<br>that HESI exit exam scores<br>that HESI exit exam scores<br>that HESI exit exam scores<br>the cores for students in<br>emediation.                                                                                                    |

• Enter ECU's BSN Department ID 202112 in the pop-up window that appears, and info will auto-fill in the box.

| ame as it appear                       | ired information below. Revie<br>is on your government issued        | w your Evolve profile and confir<br>I photo ID. Please update your p | rofile at https://evolve.elsevier.com |
|----------------------------------------|----------------------------------------------------------------------|----------------------------------------------------------------------|---------------------------------------|
| estrictions that r<br>-Multiple School | nay result in forfeiture of test<br>ols - limit exam registration an | ti <b>ng fees:</b><br>d testing to one school at a time.             | and version of an every before        |
| registering for                        | a subsequent version.                                                | register and complete testing on                                     |                                       |
| Dept. ID*                              | 202112                                                               | Evolve ID                                                            | ppirate                               |
| Dept. Name                             | EAST CAROLINA UNIVERS                                                | SITY-EAST CAROLINA UNIVERS                                           | ITY-A2-BSN-DISTANCE TESTING-BSN       |
| First Name                             | Pee Dee                                                              | Middle Name                                                          |                                       |
| Last Name                              | Pirate                                                               | Email                                                                | piratenurse2023@gmail.com             |
| Address Line 1                         |                                                                      |                                                                      |                                       |
| Address Line 2                         |                                                                      |                                                                      |                                       |
| City                                   |                                                                      | State                                                                |                                       |
| Zip                                    |                                                                      | Phone                                                                |                                       |
| vam*                                   | A2 V-1 02/07/2023 - 09/0                                             | 01/2023 🗸                                                            |                                       |

• If this is your first time taking the exam be sure that you have selected "A2 V-1" as your exam. If this is your retake attempt be sure that you have selected "A2 V-2" as your exam.

| compati                                                                                                    | hla                                                                                                    |                                                               |                               |   |  |  |  |
|----------------------------------------------------------------------------------------------------|----------------------------------------------------------------------------------------------------|---------------------------------------------------------------|-------------------------------|---|--|--|--|
| Register For a                                                                                                    | Distance Testing Exam                                                                                                    |                                                               |                               | x |  |  |  |
| Please enter required information below. Review your Evolve profile and confirm that the information provided is the same as it appears on your government issued photo ID. Please update your profile at https://evolve.elsevier.com |                                                                                                    |                                                               |                               |   |  |  |  |
| Restrictions that ma<br>-Multiple Schools<br>-Mutiple Exam ve<br>registering for a                                                                                                    | ay result in forfeiture of testing fees<br>s - limit exam registration and testing<br>ersions (ex.A2 V1 & A2 V2) - register<br>subsequent version. | s:<br>g to one school at a time.<br>and complete testing on c | one version of an exam before |   |  |  |  |
| Dept. ID*                                                                                                    | 202112                                                                                                    | Evolve ID                                                     | ppirate                       |   |  |  |  |
| Dept. Name                                                                                                    | EAST CAROLINA UNIVERSITY-EAS                                                                                                    | ST CAROLINA UNIVERSIT                                         | Y-A2-BSN-DISTANCE TESTING-BSN |   |  |  |  |
| First Name                                                                                                    | Pee Dee                                                                                                    | Middle Name                                                   |                               |   |  |  |  |
| Last Name                                                                                                    | Pirate                                                                                                    | Email                                                         | piratenurse2023@gmail.com     |   |  |  |  |
| Address Line 1                                                                                                    |                                                                                                    |                                                               |                               |   |  |  |  |
| Address Line 2                                                                                                    |                                                                                                    |                                                               |                               |   |  |  |  |
| City                                                                                                    |                                                                                                    | State                                                         |                               |   |  |  |  |
| Zip                                                                                                    |                                                                                                    | Phone                                                         |                               |   |  |  |  |
| Exam*                                                                                                    | A2 V-1 02/07/2023 - 09/01/2023                                                                                                    |                                                               |                               |   |  |  |  |
|                                                                                                    | A2 V-1 02/07/2023 - 09/01/2023                                                                                                    |                                                               |                               |   |  |  |  |
| My Evolve profile                                                                                                    | A2 V-2 02/07/2023 - 09/01/2023                                                                                                    | nment issued photo                                            | ID. Submit Cancel             |   |  |  |  |

- Please review the restrictions note. ECU has multiple exam versions (V1 and V2). <u>Once you begin this</u>
   <u>registration process and choose "V1" you MUST follow it through all the way to scheduling your exam</u>. If you fail
   to do so and then restart this process, "V1" will no longer be an option because you already chose that
   previously. This can cause a lot of confusion and cost you a lot of time getting fixed.
- If you are scheduling your FIRST attempt on the HESI and you reach this step and only "V2" is available, then that means you've already used your "V1" registration in the past and it must be reset by Elsevier.
- Make sure that the information listed in the box matches the government ID you plan to provide on test day (e.g. driver's license). Check the box in the bottom left corner and then click "Submit."

| same as it appear                                                         | rs on <mark>yo</mark> ur government issued p                                                                                         | hoto ID. Please update your pr                                                | rofile at https://evolve.elsevier.com |
|---------------------------------------------------------------------------|----------------------------------------------------------------------------------------------------|-------------------------------------------------------------------------------|---------------------------------------|
| Restrictions that i<br>-Multiple Scho<br>-Mutiple Exam<br>registering for | may result in forfeiture of testin<br>ols - limit exam registration and<br>versions (ex.A2 V1 & A2 V2) - re<br>a subsequent version. | g fees:<br>testing to one school at a time.<br>gister and complete testing on | one version of an exam before         |
| Dept. ID*                                                                 | 202112)                                                                                                    | Evolve ID                                                                     | ppirate123                            |
| Dept. Name                                                                | EAST CAROLINA UNIVERSIT                                                                                                    | Y-A2-BSN-DISTANCE TESTIN                                                      | G                                     |
| First Name                                                                | Pee Dee                                                                                                    | Middle Name                                                                   |                                       |
| Last Name                                                                 | Pirate                                                                                                    | Email                                                                         | piratep18@students.ecu.edu            |
| Address Line 1                                                            |                                                                                                    | - The                                                                         |                                       |
| Address Line 2                                                            |                                                                                                    |                                                                               |                                       |
| City                                                                      |                                                                                                    | State                                                                         |                                       |
| Zip                                                                       |                                                                                                    | Phone                                                                         |                                       |
| Exam*                                                                     | A2 V-1 02/05/2018 - 09/01                                                                                                    | /2018 -                                                                       |                                       |

• You can confirm you registered for distance testing by looking at your "Registered Exams" count in the "Distance Testing Registration" box at the bottom of the screen.

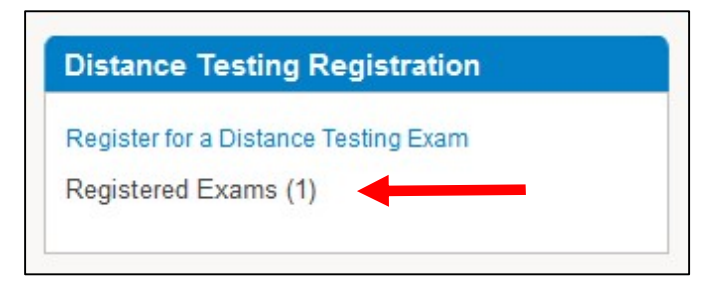

### Step 4: Keep an eye on your email inbox.

- You will receive an email from "exameligibility@elsevier.com" within 1-3 business days after completing steps 1-3 (seen on next page). Add this email address to safe sender list to avoid having the email sent to your spam folder.
- An example of the email you will receive is below. Please review all this information carefully. <u>After reading</u> <u>through the entire email</u>, click on the Prometric Testing Center website to schedule your exam date and time.

| Dear                      |                                                                                                    |
|---------------------------|----------------------------------------------------------------------------------------------------|
| Please<br>be tak          | follow the directions below to schedule your appointment to take the A2 V-1 exam at Prometric. This exam may<br>en between 4/1/2016 and 9/1/2016, depending on availability at Prometric.                                                                                                    |
| Your E                    | ligibility ID/Student ID is:                                                                                                    |
| Your e<br>the ex          | ligibility ID is also your username. You will pred to know your username and password when you are logging into<br>am.                                                                                                    |
| Please<br>Confir<br>Suppo | go to <u>https://www.prometric.com/elsevier</u> and click the Start button to Schedule, Reschedule, Cancel, or<br>m an exam. If you are experiencing problems when attempting to register for your exam, please call Prometric<br>rt @ 1.800.481.6457.                                                                                      |
| Impor                     | tant Information:                                                                                                    |
| 1.                        | Print this email and make note of your Evolve password. This should be taken with you to the testing center on<br>your exam day. Failure to have your login information may result in forfeiture of your testing time and<br>associated fees. We <u>cannot</u> provide your Eligibility ID/Username or password information over the phone. |
| 2.                        |                                                                                                    |

If you update your Evolve profile after receiving this email notification, you will also need to notify HESI
Customer Support by emailing the changes to <u>exameligibility@elsevier.com</u>. Failure to do so could result in
forfeiture of your testing appointment and associated fees.

#### Additional Information:

Your exam results will be available to you online within 21 business days of taking your exam and you will receive an email notification.

During the scheduling process, please review the Prometric Information Review Page. It contains important information regarding what you may bring to the site, when to arrive and the policies for rescheduling and cancellation and the associated fees. Pay special attention to the policy below, as it will be adhered to by Prometric and Elsevier.

#### Reschedule/Cancel Policy:

Rescheduling: You must do so at least thirty calendar days prior to your appointment; otherwise additional fees or fee forfeiture may apply. Reschedule fees range from \$15 - \$60. Cancellation: For cancellations made five or more calendar days prior to the appointment date a full refund will be given. For those made less than five calendar days prior to the appointment date NO REFUND will be given.

Study Guide: Please follow the link below to purchase the study guide, Evolve Reach Testing and Remediation Admission Assessment Exam Review, 3rd Edition:

Elsevier: Evolve Reach Testing and Remediation Admission Assessment Exam Review, 3rd Edition: HESI

#### Thank You HESI Customer Support Team

• You will be taken to the Prometric Testing Center website. Review the information on this page and click the appropriate link for your desired testing format (remote or onsite).

#### Testing Options Based on Exam Type

#### Are you taking one of the following exam types?

HESI Admission Assessment Exam (A2) for RN, PN, or HP

HESI Admission Assessment Exam with Critical Thinking (A2CT) for RN or PN

If yes, you now have two ways to take your Admission Assessment Exam:

- 1. In person, at a Prometric Testing Center
- 2. Virtually through Prometric's remote proctoring capability.

The remotely proctored exam can be taken at an internet enabled location of your choice. You must provide a computer with a camera, microphone and an internet connection. The computer must pass all compatibility tests.

How to Schedule your A2 or A2CT exam:

To test virtually, via remote proctor: Click here

To test onsite at a Prometric Testing Center: Click here

Read the information on the next page – especially if you chose the remote option. There are important factors
you need to be aware of if you choose to take the exam remotely instead of physically onsite at a Prometric
Testing Center.

• After reading the information on the webpage, click the "Schedule" link on the left side menu:

| ELSEVIER                                               | ELSEVIER TEST CENTER EXAM                                                                                                    |
|--------------------------------------------------------|----------------------------------------------------------------------------------------------------|
|                                                        |                                                                                                    |
| ACTIONS                                                | All exams are available to schedule into a Prometric Testing Center.                                                                                 |
| Locate     Schedule                                    | To schedule your exam at a Prometric Testing Center                                                                                                  |
| <ul> <li>Confirm</li> <li>Reschedule/Cancel</li> </ul> | You can schedule an examination appointment at any time online or by calling 1-800-481-6457between 8 a.m.<br>and 9 p.m. (ET), Monday through Friday. |
| PREPARE FOR TEST DAY                                   | To schedule online: select "Schedule" from the options on the left hand side.                                                                        |
| WHAT TO EXPECT                                         |                                                                                                    |
| FAQ                                                    |                                                                                                    |

• Read through the inustructions for how to schedule an appointment with Prometric.

| Pro Scheduler                                                                                                    | Langua<br>Englis  |
|----------------------------------------------------------------------------------------------------|-------------------|
| Schedule Appointment                                                                                                    |                   |
| How to Become Eligible<br>Please contact your prospective school for eligibility instructions, including the school's department ID.                                                                                                    | ^                 |
| You will need to follow the school's instructions to request testing eligibility through the Elsevier Evolve website, after which you will receive an email confir<br>indicating that you may proceed with scheduling your exam appointment. Please carefully review the information contained in your confirmation en<br>accuracy. (Note: This will be an automated email response and may be delivered to your spam/junk email folder.) | nation<br>ail for |
| If any of the information in the confirmation email is incorrect or if the information has changed, please email inquiries to: exameligibility@elsevier.com. Yo also contact Elsevier Student Support at 1-800.222.9570.                                                                                                    | u may             |
| What to Bring to the Testing Center<br>You will be required to present one form of non-expired, government-issued, photo and signature bearing ID (e.g., driver's license or passport). The identif<br>document must be in Latin characters and contain your photograph. All other personal items must be locked in a locker for test security purposes, so pleas<br>what you bring to the testing center.                                | cation<br>e limit |
| What Time to Arrive at the Testing Center<br>Plan to arrive at the Testing Center or to launch the remote exam 30 minutes before the scheduled appointment to allow time for check-in procedures. If you are<br>arriving, you will not be allowed to test and will forfeit your exam fee.                                                                                                    | late in<br>v      |
| $\overline{\langle}$                                                                                                    |                   |

• On page 2, scroll to the bottom to confirm you are at least 18 and that you consent to the terms above that you have just reviewed. Click on the green right arrow to move to the next step.

| Pro Scheduler |                                                                                                    | Langua<br>Englis |
|---------------|----------------------------------------------------------------------------------------------------|------------------|
| Schedule      | Appointment                                                                                                    |                  |
|               | The collection, transfer, processing, use and storage of your Personal Data is necessary to administer a test to you, and Prometric is not authorized to register for a test if you do not consent to the collection of Personal Data and information processing by Prometric. You must contact your test sponsor if you do consent to the collection, transfer, processing, use and storage of your Personal Data.           | you<br>not       |
|               | I acknowledge that by checking "I consent" below that I am expressly consenting to the collection and processing of my Personal Data, as required by my sponsor, which may include video and audio-recordings and/or biometric data and assessment results, and that such consent is effective until and unle affirmatively withdraw that consent in writing to my test sponsor or via www.prometric.com/datasubjectrequests. | test<br>ess I    |
|               | Do You Consent to the collection, processing, use and storage of your Personal Data and Information including video and audio-recordings, and w<br>required by the test sponsor biometric data, as outlined in the Prometric Privacy Policy?                                                                                                    | here             |
|               | I confirm that I am at least 18 years of age, or that I am the parent or guardian of the data subject and/or exam candidate, and that I am authorized to n<br>the consent election required below regarding the collection and processing of personal data.                                                                                                    | nake             |
|               | ● I Consent                                                                                                    |                  |
|               | O I Do Not Consent                                                                                                    | ~                |
|               |                                                                                                    | $\bigcirc$       |

- Enter your Eligibility Number (included in your email from Prometric) and the first 4 characters of your last name on the next screen. Click "Submit."
- From this point you will continue through the steps on the left menu to choose your location, date, time, and pay for your exam.

| Eligibility Information             |            |  |
|-------------------------------------|------------|--|
| * Indicates required field          |            |  |
| * Eligibility Number :              | ppirate123 |  |
| * First 4 characters of last name : | pira       |  |
|                                     | Submit     |  |
|                                     |            |  |

## **NEED HELP?**

Elsevier Website / Registration Customer Support: 1-800-222-9570

Elsevier customer service chat:

https://service.elsevier.com/app/chat/chat launch/supporthub/evolve/

Prometric Testing Customer Support:

1-800-481-6457

Updated 2.10.2023 AEP